## Cambio de nombre de Red y contraseña WIFI Cable Modem KAON CG2001

Como primer paso debemos ingresar a la página de configuración del cable modem por medio del navegador de internet ingresando la dirección IP 192.168.1.1

Nombre de usuario: admin Contraseña: Cl@r0

| Se requiere autenticación ×                                                                                        |
|----------------------------------------------------------------------------------------------------|
| http://192.166.1.1 necesita un nombre de usuario y una<br>contraseña.<br>Tu conexión con este sitio no es privada. |
| Nombre de usuario: admin                                                                                           |
| Contraseña: *****                                                                                                  |

• Al ingresar en la página principal del Cable modem se debe ingresar en opción 2.4 GHz.

| Clark                |                                                                  |                     | DOCSIS 3.0     |
|----------------------|------------------------------------------------------------------|---------------------|----------------|
| •Estado Red          | Cortafuegos VPN                                                  | 2.4GHz MTA          | Administración |
| Software<br>Conexión | Software<br>Esta página muestra la información sobre el software | actual del sistema. |                |
|                      | Información                                                      |                     |                |
|                      | Estandar soportado                                               | DOCSIS 3.0          |                |
|                      | Versión de Hardware                                              | v0.3                |                |
|                      | Versión de Software                                              | 1.1.4               |                |
|                      | Dirección MAC Cable Modem                                        | 44:t0:34:53:x5:x5   |                |
|                      | Número de serie Cable Modem                                      | B\$10046655015860   |                |
|                      | Certificado CM                                                   | Instalado           |                |
|                      |                                                                  |                     |                |
|                      | Estado                                                           |                     |                |
|                      | Tiempo de funcionamiento                                         | 0 days 14h:46m:35s  |                |
|                      | Acceso a red                                                     | Permitido           |                |
|                      | Discusión III de Cable Madam                                     | 10.62.102.180       |                |

• El siguiente paso es ingresar en "Red Primaria"

| Radio             | 802.11 Radio                                      |                                                               |
|-------------------|---------------------------------------------------|---------------------------------------------------------------|
| Red Primaria      | rea lotta hours a confirmer er tern mannene.      |                                                               |
| Red de Invitado   | Interfaz inalámbrica                              | 44 F0 34 53 E5 E8                                             |
| Avanzado          | Inalámbrico                                       | Habilitado 🔻                                                  |
| 2 10 000000       | Potencia de salida                                | 100% *                                                        |
| Control de Acceso | 802.11 n-mode                                     | Auto 💌                                                        |
| WMM               | Ancho de banda                                    | 40 Mhz * Actual: 20MHz                                        |
| Medice            | Banda lateral para canal de control (40 Mhz only) | Alto • Actual : Lower                                         |
| 100000            | Canal de control                                  | Automático * Actual : 11 ***Nivel de Interferencia: Aceptable |
|                   | Capacidad de coexistencia OBS                     | Habilitado 🔻                                                  |

- Para cambiar el nombre de la Red se debe ingresar el nuevo nombre de la red en la opción "Nombre de Red (SSID)".
- La contraseña debe cambiar en la opción "WPA Pre-Shared Key"

| Red Primaria     | -                     |                   |  |
|------------------|-----------------------|-------------------|--|
| Red de Invitado  | Interfaz inalámbrica  | 44:F0:34:53:E5:E8 |  |
| Avanzado         | Red Primaria          | Habilitada 🔹      |  |
|                  | Nombre de Red (SSID)  | Turbonett         |  |
| Control de Acces | Ocultar SSID          | Deshabilitada 💌   |  |
| WMM              | Modo requerido        | Ninguno           |  |
| Modioa           | Aislar AP             | Deshabilitada 🔻   |  |
| Ivieutos         | WPA                   | Deshabilitada *   |  |
|                  | WPA-PSK               | Deshabilitada 🔻   |  |
|                  | WPA2                  | Deshabilitada 🔻   |  |
|                  | WPA2-PSK              | Habilitada 🔻      |  |
|                  | Encriptación WPA/WPA2 | AES +             |  |

• Luego de haber realizado los cambios se deben guardar dando Click en *aplicar* al final de la página.

| WPA Pre-Shared Key          |                 | Mostrar Clave     |
|-----------------------------|-----------------|-------------------|
| Servidor Radius             | 0.0.0.0         |                   |
| Puerto Radius               | 1812            |                   |
| Clave Radius                |                 |                   |
| Group Key Rotation Interval | 0               |                   |
| WPA/WPA2 Re-auth Interval   | 3600            |                   |
| Encriptación WEP            | Deshabilitada 🔻 |                   |
| Clave de red l              |                 | Mostrar Clave     |
| Clave de red 2              |                 | Mostrar Clave     |
| Clave de red 3              |                 | Mostrar Clave     |
| Clave de red 4              |                 | Mostrar Clave     |
| Clave de red actual         | 1 *             |                   |
| Pass Phrase                 |                 | Generar Clave WEP |
| Protected Management Frames | Apagado 💌       |                   |
| Apt                         | icar            |                   |